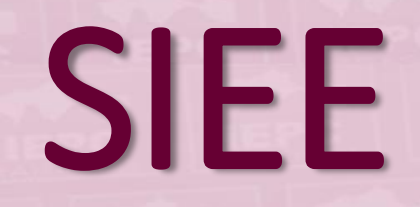

### Módulo de Análisis Curricular

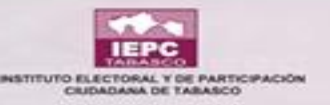

# ASIGNACIÓN DE CALIFICACIONES

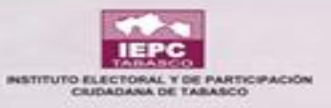

### Ingresar al sistema

| siee.iepct.mx/login |                                                  |                  |                                                                  |
|---------------------|--------------------------------------------------|------------------|------------------------------------------------------------------|
|                     |                                                  | Inicio de Sesión | <mark>Usuario</mark> *                                           |
| siee.iepct.mx       | Usuario*                                         |                  | Contraseña*                                                      |
|                     | Contraseña*<br>Código de validación*<br>C 3QCL91 |                  | Código de validación*                                            |
|                     | INICIAR SESIÓN                                   |                  | INICIAR SESIÓN                                                   |
|                     |                                                  | ATENCIÓN:        | El usuario y contraseña distingue entre mayúsculas y minúsculas. |

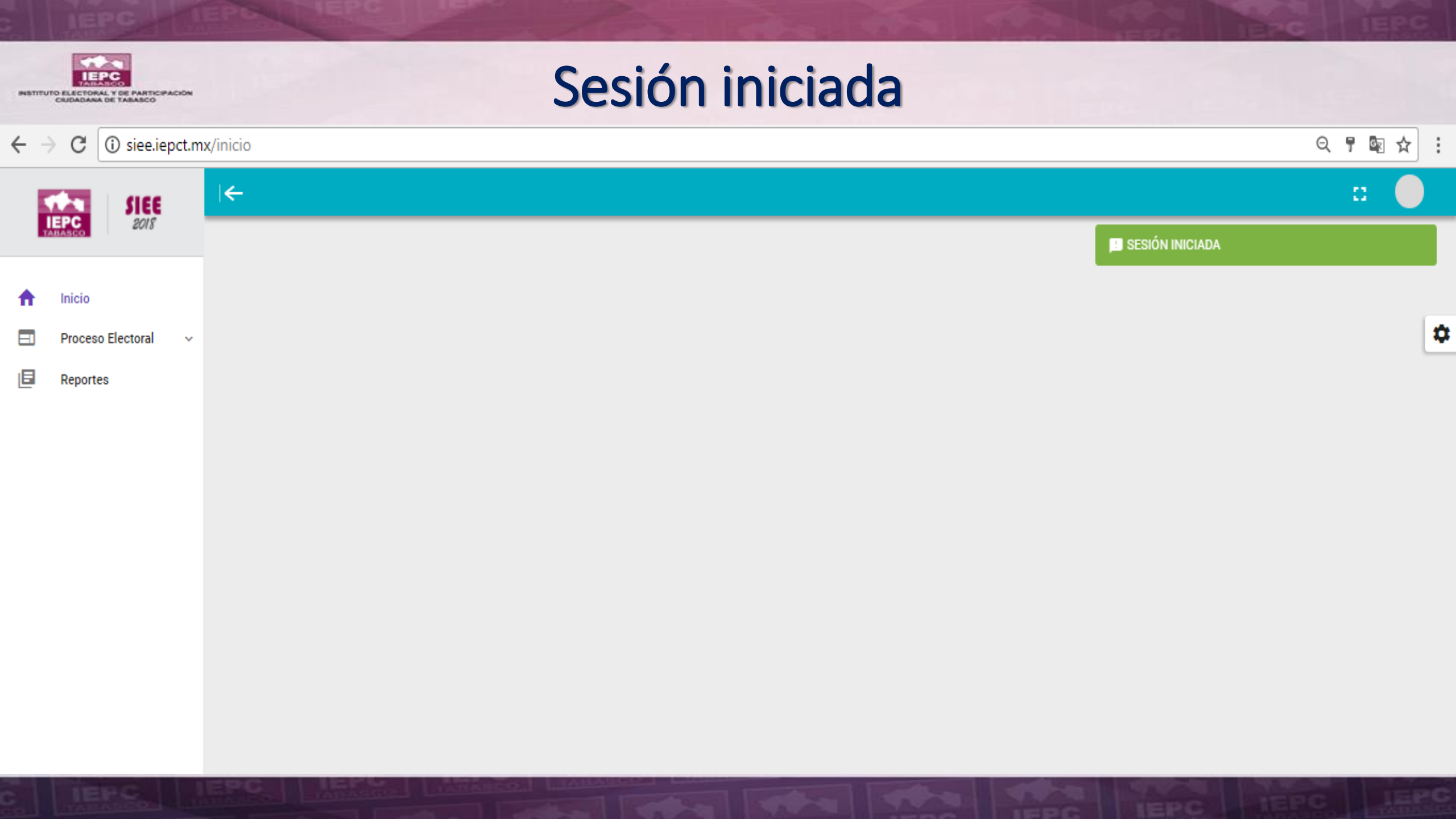

#### Pantalla de inicio INSTITUTO ELECTORAL Y DE PARTICIPACIÓN CRUDADANA DE TABASCO

IEPC

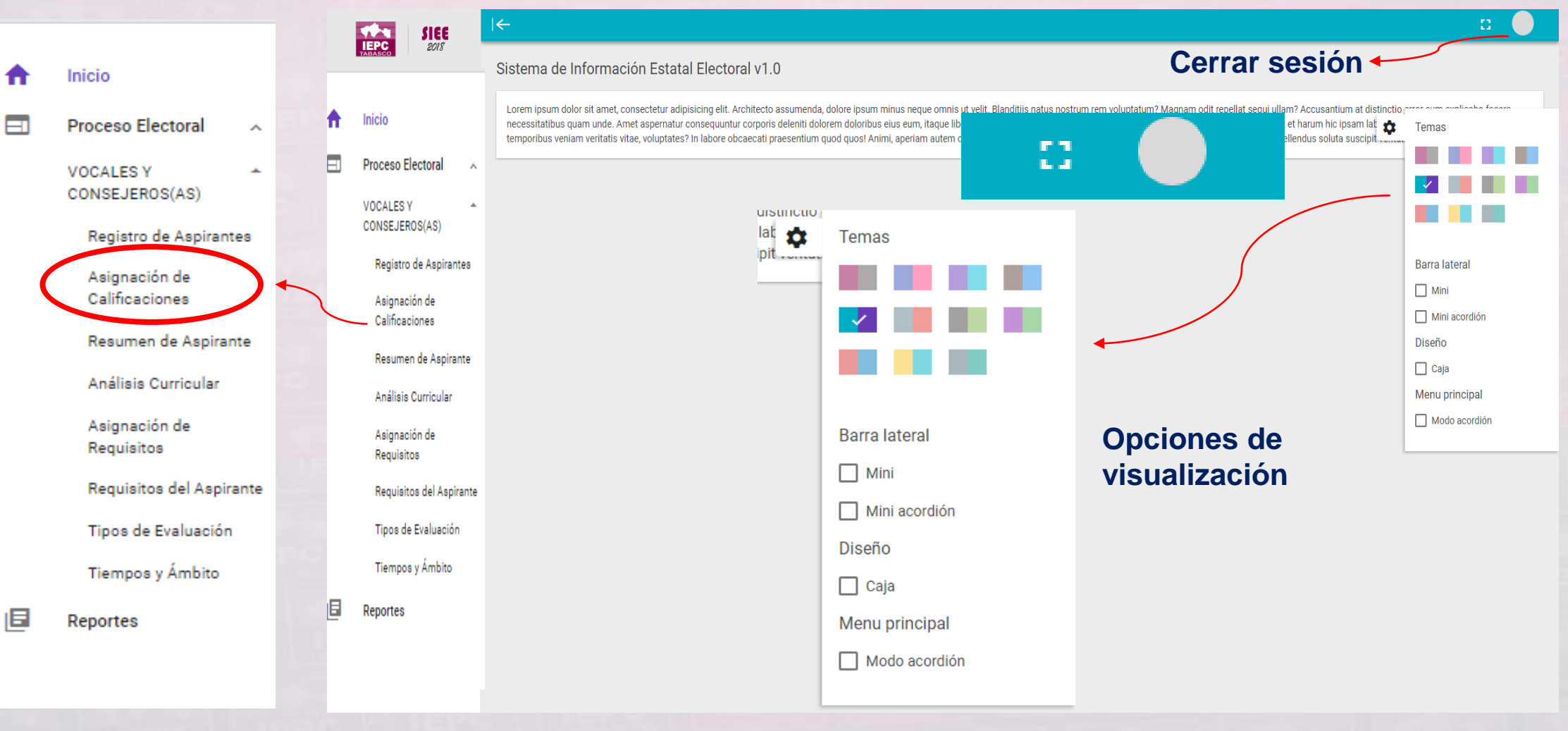

| -                                                                                                    |                                                                                                    |                                                                                  |                       |
|----------------------------------------------------------------------------------------------------|----------------------------------------------------------------------------------------------------|----------------------------------------------------------------------------------|-----------------------|
| signación de Calificaciones                                                                                                    |                                                                                                    |                                                                                  |                       |
| cio > Asignación de Calificaciones                                                                                                    |                                                                                                    |                                                                                  |                       |
|                                                                                                    |                                                                                                    |                                                                                  |                       |
| Al tener las calificaciones de cada una d                                                                                                    | e las evaluaciones presentada a los aspirantes registrados, es n                                            | cesario realizar la asignación de estas para determinar su nivel de              | e conocimiento en las |
| Al tener las calificaciones de cada una o<br>diferentes áreas evaluadas.                                                                         | le las evaluaciones presentada a los aspirantes registrados, es n                                           | cesario realizar la asignación de estas para determinar su nivel de              | e conocimiento en las |
| Al tener las calificaciones de cada una c<br>diferentes áreas evaluadas.<br>Filtros                                                              | le las evaluaciones presentada a los aspirantes registrados, es n                                           | cesario realizar la asignación de estas para determinar su nivel de              | e conocimiento en la: |
| Al tener las calificaciones de cada una d<br>diferentes áreas evaluadas.<br>Filtros<br>Tipo de Evaluación *                                      | le las evaluaciones presentada a los aspirantes registrados, es n<br>Tipo de Solicitud *                    | cesario realizar la asignación de estas para determinar su nivel de<br>Ámbito *  | e conocimiento en la: |
| Al tener las calificaciones de cada una o<br>diferentes áreas evaluadas.<br>Filtros<br>Tipo de Evaluación *<br>Elegir                            | le las evaluaciones presentada a los aspirantes registrados, es r<br>Tipo de Solicitud *                    | ncesario realizar la asignación de estas para determinar su nivel de<br>Ámbito * | e conocimiento en la: |
| Al tener las calificaciones de cada una c<br>diferentes áreas evaluadas.<br>Filtros<br>Tipo de Evaluación *<br>Elegir<br>EXAMEN DE CONOCIMIENTOS | le las evaluaciones presentada a los aspirantes registrados, es r<br>Tipo de Solicitud *<br>Elegir<br>VOCAL | Ámbito *                                                                         | e conocimiento en la: |

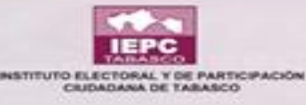

### Visualizar información de registrados

|                                          | I←<br>Asignación de Calificacio                                   | nes                         |                                |                                                |                             |                       |             |              |
|------------------------------------------|-------------------------------------------------------------------|-----------------------------|--------------------------------|------------------------------------------------|-----------------------------|-----------------------|-------------|--------------|
|                                          | Inicio > Asignación de Calificaciones                             |                             |                                |                                                |                             |                       |             |              |
| Proceso Electoral  VOCALES Y             | Al tener las calificaciones de cad<br>diferentes áreas evaluadas. | a una de las evaluaciones p | resentada a los aspirantes reg | gistrados, es necesario realizar la asignación | de estas para determinar se | u nivel de conocimien | to en las 🚦 |              |
| CONSEJEROS(AS)<br>Registro de Aspirantes | Filtros                                                           |                             |                                |                                                |                             |                       |             |              |
| Asignación de<br>Calificaciones          | Tipo de Evaluación *                                              |                             | Tipo de Solicitud *            | ,                                              | Ámbito *                    |                       |             |              |
| Resumen de Aspirante                     | EXAMEN DE CONOCIMIENTOS                                           | - 0                         | VOCAL                          | - <b>0</b>                                     | DISTRITAL                   |                       | - 0         | LÁPIZ:       |
| Análisis Curricular                      |                                                                   |                             |                                |                                                |                             |                       |             |              |
| Asignación de<br>Requisitos              | Resumen                                                           |                             |                                |                                                |                             |                       |             | asignada     |
| Requisitos del Aspirante                 |                                                                   |                             |                                |                                                |                             |                       |             | aoignada     |
| Tipos de Evaluación                      | 5.00 5.10                                                         |                             | N                              | 0                                              | Calificación                | Calificación en       |             |              |
| Tiempos y Ámbito                         | FOTO FOIIO                                                        | Clave de Elector            | Nombre                         | = Cargo                                        | Ponderada =                 | Escala 0-10           | = Accion    |              |
| E Reportes                               |                                                                   |                             |                                |                                                |                             |                       |             | CDUZ         |
|                                          | xxx                                                               | xxxxx                       | xxxxx                          | VOCAL EJECUTIVO                                | X                           | х                     |             | calificación |
|                                          | XXX                                                               | XXXXX                       | XXXXX<br>XXXXX                 | VOCAL EJECUTIVO                                | X                           | x                     | 1           | nendiente de |
|                                          | XXX                                                               | XXXXX                       | xxxxx                          | VOCAL DE ORG. ELECT. Y EDUC. CIVIC             | A X                         | x                     | 1           | asignar      |
|                                          | xxx                                                               | ххххх                       | ххххх                          | VOCAL EJECUTIVO                                | ×                           | х                     | •           | asignal      |
|                                          | PROCESO ELECTORAL LOCAL ORDINAR                                   | NO 2017-2018 ABIERTO        |                                |                                                |                             |                       |             |              |

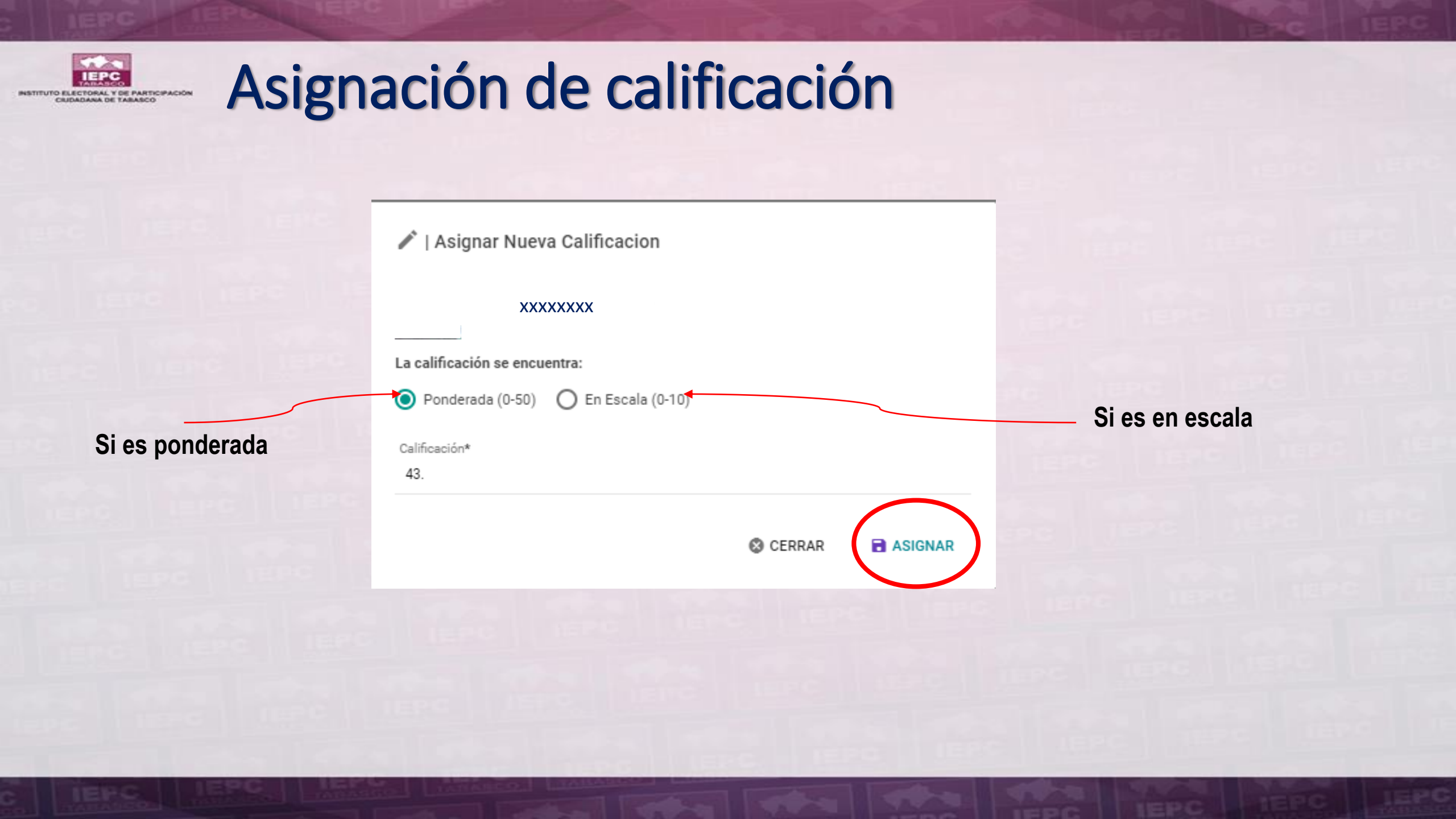

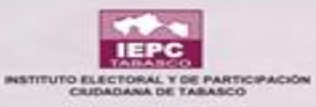

## Carga masiva en Excel

|                                          | Asignación                      | de Calificacio                           | nes                     |                                   |                 |                  |              |          |                 |            |                   |            |
|------------------------------------------|---------------------------------|------------------------------------------|-------------------------|-----------------------------------|-----------------|------------------|--------------|----------|-----------------|------------|-------------------|------------|
| nicio                                    | Inicio > Asigna                 | ción de Calificaciones                   |                         |                                   |                 |                  |              |          |                 |            |                   |            |
| Proceso Electoral VOCALES Y              | Al tener las c<br>diferentes ár | calificaciones de cada<br>eas evaluadas. | una de las evaluaciones | s presentada a los aspirantes reg | istrados, es ne | cesario realizar | la asignació | n de est | tas para detern | ninar su n | ivel de conocimie | ento en la |
| CONSEJEROS(AS)<br>Registro de Aspirantes | Filtros                         |                                          |                         |                                   |                 |                  |              |          |                 |            |                   |            |
| Asignación de<br>Calificaciones          | Tipo de Evalua                  | ción *                                   |                         | Tipo de Solicitud *               |                 |                  |              | Ámbito   | *               |            |                   |            |
| Resumen de Aspirante                     | EXAMEN DE                       | CONOCIMIENTOS                            | - 0                     | VOCAL                             |                 | ~                | ?            | DISTR    | RITAL           |            |                   | -          |
| Análisis Curricular                      |                                 |                                          |                         |                                   |                 |                  |              |          |                 |            |                   |            |
| Asignación de<br>Requisitos              | Resumen                         |                                          |                         |                                   |                 |                  |              |          |                 |            |                   |            |
| Requisitos del Aspirante                 |                                 |                                          |                         |                                   |                 |                  |              |          |                 |            |                   |            |
| Tipos de Evaluación                      |                                 |                                          |                         |                                   |                 |                  |              |          | Calificación    |            | Calificación en   |            |
| Tiempos y Ámbito                         | Foto                            | Folio                                    | Clave de Elector        | Nombre                            | -               | Cargo            |              | =        | Ponderada       | =          | Escala 0-10       | = A        |
| E Reportes                               |                                 |                                          |                         |                                   |                 |                  |              |          |                 |            |                   |            |
|                                          |                                 | xxx                                      | xxxxx                   | ххххх                             | VOCA            | L EJECUTIVO      |              |          | х               |            | х                 |            |
|                                          |                                 | ххх                                      | XXXXX                   | XXXXX                             | VOCA            | L EJECUTIVO      |              |          | х               |            | x                 |            |
|                                          |                                 | XXX                                      | XXXXX                   | xxxxx                             | VOCA            | L DE ORG. ELECT  | Y EDUC. CIVI | CA       | х               |            | x                 |            |
|                                          |                                 |                                          |                         |                                   |                 |                  |              |          |                 |            |                   |            |

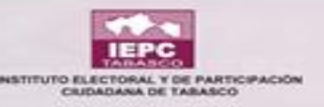

Si la calificación viene ponderada se selecciona la opción

ATENCION: Si la calificación se encuentra en escala no se debe seleccionar ninguna de las 2 opciones

#### 🖋 | Asignar Calificaciones desde Archivo Excel

~

Ar

(i) Proporcione los valores para los datos solicitados. Para los campos con un asterisco (\*) asociado, es obligatorio su llenado.

| La calificación viene por | nderada        | Sobreescrib            | oir calificacione | s 🔶 |
|---------------------------|----------------|------------------------|-------------------|-----|
| chivo de Excel (.xlsx)*   |                |                        |                   |     |
|                           | Soltar arc     | hivo para subir y<br>o | cargar            |     |
|                           | <b>FLF.JIR</b> | ARCHIVO Y CAR          | GAR               |     |

Columnas que debe de contener el archivo:

El archivo en Excel debe de contener un total de 2 columnas como las que se indican en la parte de abajo. El valor para ambas columnas es requerido.

| FOLIO               | CALIFICACION          |
|---------------------|-----------------------|
| Valor Requerido     | Valor Requerido       |
| Folio del Aspirante | Calificación Obtenida |

Si existiera modificación alguna debe seleccionar la siguiente opción

Selección de archivo y cargar

CERRAR

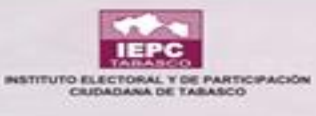

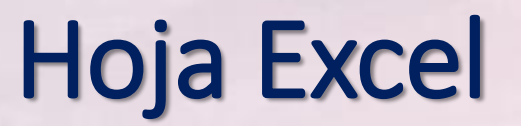

La primera fila siempre será del folio, abarcando desde el primer párrafo.

| E            | ∃ <b>5</b> - |                                                    |            |                |                                           | Libro1 - E                            | el                             |                                                        |                       |             | E                                                            | - 8                          | ×       |
|--------------|--------------|----------------------------------------------------|------------|----------------|-------------------------------------------|---------------------------------------|--------------------------------|--------------------------------------------------------|-----------------------|-------------|--------------------------------------------------------------|------------------------------|---------|
| Arc          | hivo Inicio  | o Insertar Diseño de                               | página Fór | mulas Datos Re | visar Vista                               | ♀ ¿Qué desea hacer?                   |                                |                                                        |                       |             | Inicia                                                       | sesión 🞗 Cor                 | mpartir |
| Peg<br>Porta | apapeles ⊾   | Calibri • 11 •<br>N K <u>S</u> • 🗄 • 🖄 •<br>Fuente |            | Alineación     | tar texto<br>nbinar y centrar   +<br>ान्न | General<br>\$ → % 000 500 4<br>Número | Formato Di<br>condicional ≠ co | ar formato Estilos de<br>mo tabla × celda ×<br>istilos | e Insertar Eliminar F | ormato<br>↓ | utosuma • A<br>dlenar• Ordena<br>prrar• filtrar<br>Modifican | ry Buscary<br>* seleccionar* | ^       |
| B5           | *            | $\therefore \qquad \checkmark \qquad f_x$          | 10         |                |                                           |                                       |                                |                                                        |                       |             |                                                              |                              | ~       |
|              | А            | B C                                                | D          | E F            | G                                         | н                                     | L J                            | К                                                      | L M                   | N           | 0                                                            | Р                            | ( 🔺     |
| 1            | folio        | calificacion                                       |            |                |                                           |                                       |                                |                                                        |                       |             |                                                              |                              |         |
| 2            | c8dhsj       | 10                                                 |            |                |                                           |                                       |                                |                                                        |                       |             |                                                              |                              |         |
| 3            | c8dhsj       | 10                                                 |            |                |                                           |                                       |                                |                                                        |                       |             |                                                              |                              |         |
| 4            | c8dhsj       | 10                                                 |            |                |                                           |                                       |                                |                                                        |                       |             |                                                              |                              |         |
| 5            | c8dhsj       | 10                                                 |            |                |                                           |                                       |                                |                                                        |                       |             |                                                              |                              |         |
| 6            | c8dhsj       | 10                                                 |            | l a segun      | da fila co                                | rrespond                              | e a                            |                                                        |                       |             |                                                              |                              |         |
| 7            | c8dhsj       | 10                                                 |            | La obgan       |                                           | Siroopono                             | 0 u                            |                                                        |                       |             |                                                              |                              |         |
| 8            | c8dhsj       | 10                                                 |            | las calific    | aciones                                   | de igual                              |                                |                                                        |                       |             |                                                              |                              |         |
| 9            | c8dhsj       | 10                                                 |            |                | uolonico,                                 | uc iguui                              |                                |                                                        |                       |             |                                                              |                              |         |
| 10           | c8dhsj       | 10                                                 |            | manera a       | harcara                                   | la ahzah                              |                                |                                                        |                       |             |                                                              |                              |         |
| 11           | c8dhsj       | 10                                                 |            | mandra c       | ibarcara                                  |                                       |                                |                                                        |                       |             |                                                              |                              |         |
| 12           | c8dhsj       | 10                                                 |            | nrimor ná      | rrafo                                     |                                       |                                |                                                        |                       |             |                                                              |                              |         |
| 13           | c8dhsj       | 10                                                 |            | primer pe      | inaio.                                    |                                       |                                |                                                        |                       |             |                                                              |                              |         |
| 14           | c8dhsj       | 10                                                 |            |                |                                           |                                       |                                |                                                        |                       |             |                                                              |                              |         |
| 15           | c8dhsj       | 10                                                 |            |                |                                           |                                       |                                |                                                        |                       |             |                                                              |                              |         |
| 16           |              |                                                    |            |                |                                           |                                       |                                |                                                        |                       |             |                                                              |                              |         |
| 17           |              |                                                    |            |                |                                           |                                       |                                |                                                        |                       |             |                                                              |                              |         |
| 18           |              |                                                    |            |                |                                           |                                       |                                |                                                        |                       |             |                                                              |                              |         |
| 19           |              |                                                    |            |                |                                           |                                       |                                |                                                        |                       |             |                                                              |                              |         |
| 20           |              |                                                    |            |                |                                           |                                       |                                |                                                        |                       |             |                                                              |                              |         |
| 21           |              |                                                    |            |                |                                           |                                       |                                |                                                        |                       |             |                                                              |                              |         |
| 22           |              |                                                    |            |                |                                           |                                       |                                |                                                        |                       |             |                                                              |                              |         |
| 23           |              |                                                    |            |                |                                           |                                       |                                |                                                        |                       |             |                                                              |                              | -       |

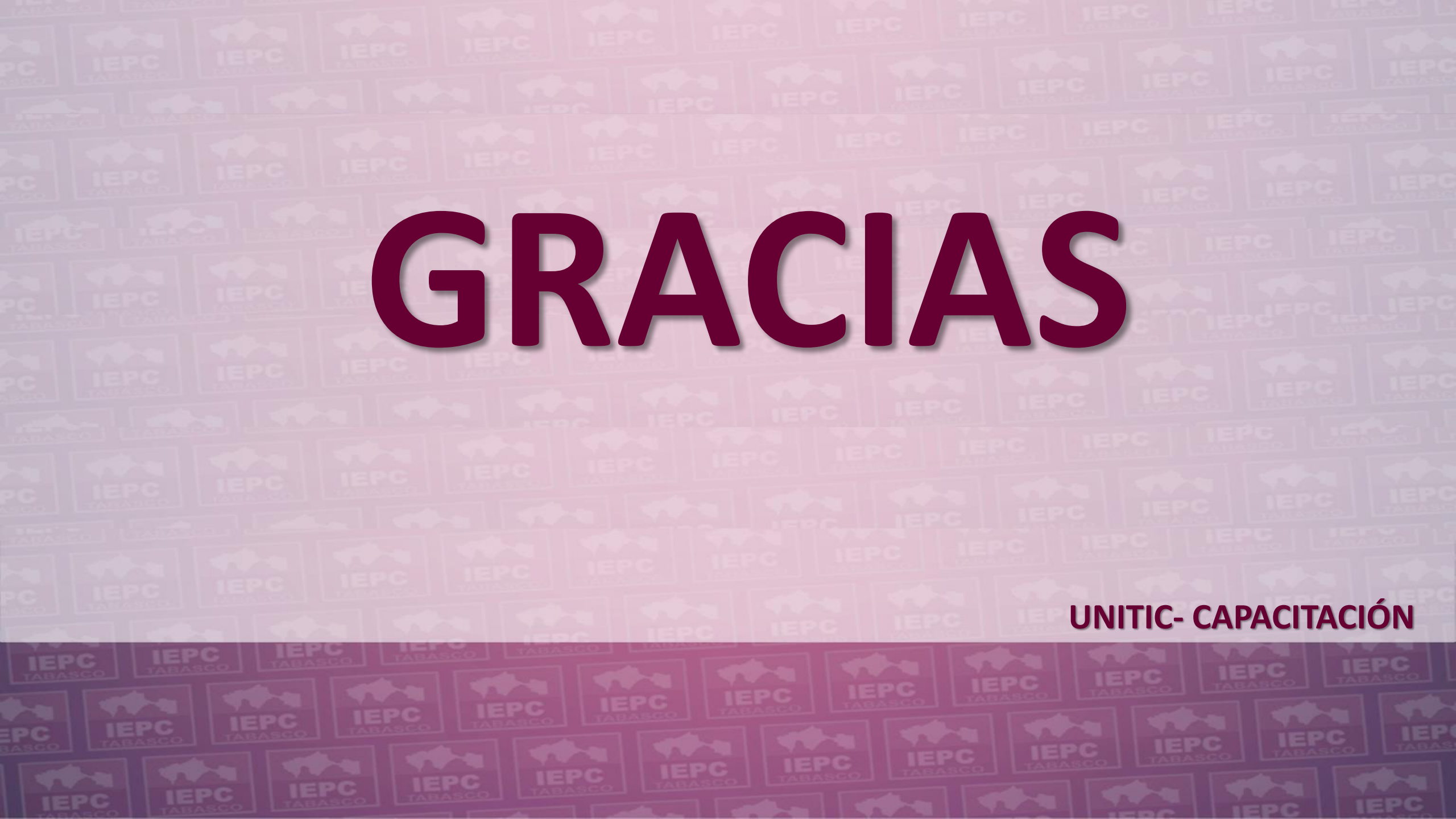